## 2.3 자재명세서

자재명세서에서는 물품정보 화면에서 등록한 원재료·중간재·완제품 정보를 기반으로 자재명세서를 구성합니다. 자재명세서는 단건 또는 일괄로 등록이 가능합니다.

### 2.3.1 화면구성

| 물풍번호 * 물풍명<br>3목시작입(생사약지) 2019-07-07 (월 - 2019-1<br>9 자재영세시목록<br>- 물풍번호 물풍명 | ) : 규격<br>(프) [13월/33월/63월/14/24/24<br>규격 적용시작일<br>(생산일자) :                          | 월 / 유생 / 지석 1 @ 3년<br>과 원제품<br>- 물문번호<br>- 적용시작일<br>(생산일자)<br>- 원재료 및 중간제<br>- 물품번호                                          |                                                                                                    | · 물문명<br>· 규격                                                                            | 매일처 미                                                     | · 수량<br>(단위)<br>1입일 소요량                                                                                                    | 환제품<br>구성품<br>단위 추가/삭제             |
|-----------------------------------------------------------------------------|--------------------------------------------------------------------------------------|----------------------------------------------------------------------------------------------------|----------------------------------------------------------------------------------------------------|------------------------------------------------------------------------------------------|-----------------------------------------------------------|----------------------------------------------------------------------------------------------------|------------------------------------|
| 전문시작인(선사인지) 2019-07-07 (교 - 2019-1<br>9 자재명(세식당목<br>고 물풍번호 물풍영              | 947 (마. 1 개봉 / 3개봉 / 134 / 19 / 26 / 9<br>규격 작용시작일<br>(생산일자) 후                       | 월 / 오래 / 저희 1 호 것의<br>3<br>파 완제품<br>• 물문번호<br>· 적용시작일<br>• (생산입자)<br>- 원재료 및 중간제<br>물문번호                                     |                                                                                                    | · 물콤망<br>· 규격                                                                            | 매인치 미                                                     | (단위)<br>1일일 소요량                                                                                                    | (원제품<br>(구성품<br>단위 추가/삭제           |
| D 자재영세서덕록<br>□ 문문번호 음풍영.                                                    | 규격 작용시작일<br>(생산일자) 이                                                                 | 3<br>☞ 완제품<br>●물문번호<br>● 적용시작일<br>(생산일자)<br>■ 원재료 및 중간째<br>물콤번호                                                              |                                                                                                    | ·물풍명<br>·규격                                                                              | 매압치 미                                                     | (단위)<br>(단위)<br>11일일 소요량                                                                                                    | 환제품<br>구성품<br>단위 추기/삭제             |
| ▶ 자재망세시덕록                                                                   | 규격 적용시작일<br>(생산일자) 후                                                                 | 다 완채용<br>- 물품번호<br>- 적용시작일<br>(생산일자)<br>- 원재료 및 중간재<br>- 물품번호                                                                |                                                                                                    | · 물문명<br>· 규격                                                                            | 매입쳐 며                                                     | (단위)<br>(단위)                                                                                                    | [관계 중<br>구성품<br>단위 추가/삭제           |
| Li 2014 200                                                                 | 11가 가하가 42<br>(생산일자) >                                                               | ● 물량인호<br>● 작용시작일<br>(생산일자)<br>■ 원재료 및 중간책<br>물품번호                                                                           | 2557<br>2577                                                                                                    | · 규격                                                                                     | 매입처 미                                                     | ·         · 수광           ·         ·           ·         ·           ·         ·           ·         ·           ·         ·           ·         ·           ·         ·           ·         ·           ·         ·           ·         ·           ·         ·           ·         ·           ·         ·           ·         ·           ·         ·           ·         ·           ·         ·           ·         ·           ·         ·           ·         ·           ·         ·           ·         ·           ·         ·           ·         ·           ·         ·           ·         ·           ·         ·           ·         ·           ·         ·           ·         ·           ·         ·           ·         ·           ·         ·           ·         ·           ·         · <th>-7성품<br/>단위 추가/삭제</th> | -7성품<br>단위 추가/삭제                   |
|                                                                             |                                                                                      | <ul> <li>(정산일자)</li> <li> 원재료 및 중간재<br/>물품번호</li> </ul>                                                                      | 물품(                                                                                                    | · 규진                                                                                     | 매입처 며                                                     | ✓ (단위)                                                                                                    | (구성품<br>단위 추가/삭제                   |
|                                                                             |                                                                                      | n 원재료 및 중간재<br>물용번호                                                                                                    | 285<br>2<br>857                                                                                                 | 1                                                                                        | 매입쳐 며                                                     | 1입및<br>소요량                                                                                                    | 구성품<br>단위 추가/삭제                    |
|                                                                             |                                                                                      | 물품변호                                                                                                    | 물통30<br>8                                                                                                    | 1.                                                                                       | 매압처 미                                                     | 10일 소요랑                                                                                                    | 단위 추가/삭제                           |
|                                                                             |                                                                                      |                                                                                                    |                                                                                                    |                                                                                          |                                                           |                                                                                                    |                                    |
| 3색된 결과가 없습니다. Page 1 of<br>선택삭제 (양식다운로드)                                    | 1 ⊨ = 100 ▼ 초바꿈설정<br>(일괄등록) (일괄다운로드)                                                 | 검색된 결과가 없습니다.                                                                                                    |                                                                                                    |                                                                                          |                                                           | ▲ 줄비금설정                                                                                                    | (ana) (                            |
|                                                                             |                                                                                      |                                                                                                    |                                                                                                    |                                                                                          |                                                           |                                                                                                    | <u>[2/12]</u> [                    |
| 구분                                                                          |                                                                                      |                                                                                                    | 화면구성                                                                                                    | 회설명                                                                                      |                                                           |                                                                                                    |                                    |
| 메뉴위치 •                                                                      | · 기준정보 > 자재명                                                                         | 세서                                                                                                    |                                                                                                    |                                                                                          |                                                           |                                                                                                    |                                    |
| 선행작업 •                                                                      | 거래처등록, 물품정                                                                           | 형보 등록                                                                                                    |                                                                                                    |                                                                                          |                                                           |                                                                                                    |                                    |
| 1         •           자재명세서 조회         •                                    | · 조회조건 : 물품번:<br>클릭하(                                                                | 호, 물품명<br>여 자재명/                                                                                                    | , 생산 일자(<br>에서 목록을                                                                                              | 에 대한 정보<br>조회합니다.                                                                        | 코를 입력                                                     | 후 검색 t                                                                                                    | 버튼을                                |
|                                                                             | 자재명세서 리스트<br>선택삭제 : 목록(<br>양식다운로드 : 여<br>아이슈(10,0,0,0,0,0,0,0,0,0,0,0,0,0,0,0,0,0,0, | 가 표시됩니<br>에서 선택<br>에셀 양식을<br>함합니다. 왕식의 변경(<br>속 이어야 합니다.<br>유인하시고 코드값을 입<br>응하(원제도/중간제/원)<br>우, 해당 중간제 몰랐면<br>는 없습니다. (하나의 올 | 니다.<br>건을 삭제할<br>을 다운로드할<br>성식및표현형식포함)없(<br>역하셔야합니다.<br>핵취이 먼저 통록되어 있어야<br>호를 원재료로 평취번호보다 성용<br>관제로가 여러 완제품에 사용 | 때 사용됩<br>때 사용됩<br>기 각 항목을 기재하여 주<br>한 합니다. (등록매하: 기준<br>단  기재해 주어야 합니<br>리는 경우, 핵셀의 행(RO | 니다.<br>니다.<br>십시오.<br>3월보 > 물품/재료)<br>다.<br>Worb대 각각 기재해야 | 합니다)                                                                                                    |                                    |
| 2                                                                           | 8. 상위불쑴번호: 중간재 등록 시, "완제쑴불한<br>9. 상위물품번호: 원재료 등록 시, "중간재물한                           | 출번호"를 입력합니다.<br>중번호" 또는 "완제품물                                                                                                | 품번호"를 입력합니다.<br>자재명세서 일괵                                                                                        | 어로드 야신                                                                                   |                                                           |                                                                                                    |                                    |
| 자재명세서 목록                                                                    | *와제품 물풀버효 *적용시작일(생산일                                                                 | 실자) *물품번                                                                                                    | وة المراقية<br>تولي المراقية<br>المراقية                                                                        | <u>비고 8</u> - 원재로                                                                        | 로 원재료 미                                                   | II입일자                                                                                                    | *상위물품번호                            |
|                                                                             | CA-A01-0000 2019-09-01                                                               | ) (중간재, 원<br>CA-A01-0000                                                                                                    | [재료) <u> 교</u> 용<br>1                                                                                           | 대입처 5<br>CA-00-001                                                                       | 2019-08-01                                                | <mark>1M-DD) (</mark> 완<br>CA-A                                                                                                    | <mark>M품 또는 중간재)</mark><br>01-0000 |
| C                                                                           |                                                                                      | CA-A01-0000                                                                                                    |                                                                                                    | CA-00-001<br>더 하 스 이                                                                     | 2019-08-01                                                | CA-A                                                                                                    | 01-0000                            |
|                                                                             | ※ 소요당 입덕 시<br>일괄등록 : 자재당<br>※ 에세야시으 표준                                               | 소수점 N<br>경세서 내의<br>동양시 서면                                                                                                    | /사디까지 입<br>역을 엑셀파일<br>역은 차조하시                                                                                   | 격 알 주 있<br>으로 한 번에                                                                       | (습니나.<br>  등록 할                                           | 때 사용됱                                                                                                    | 비다.                                |
| •                                                                           | · 일괄다운로드 : :                                                                         | - 8 7 별 8<br>등록되어 %<br>입니다                                                                                                   | 있는 자재명서                                                                                                    | 기 미립니다<br> 서 내역을                                                                         | ┛·<br>엑셀로 일                                               | 괄 다운로                                                                                                    | l드 할 때                             |

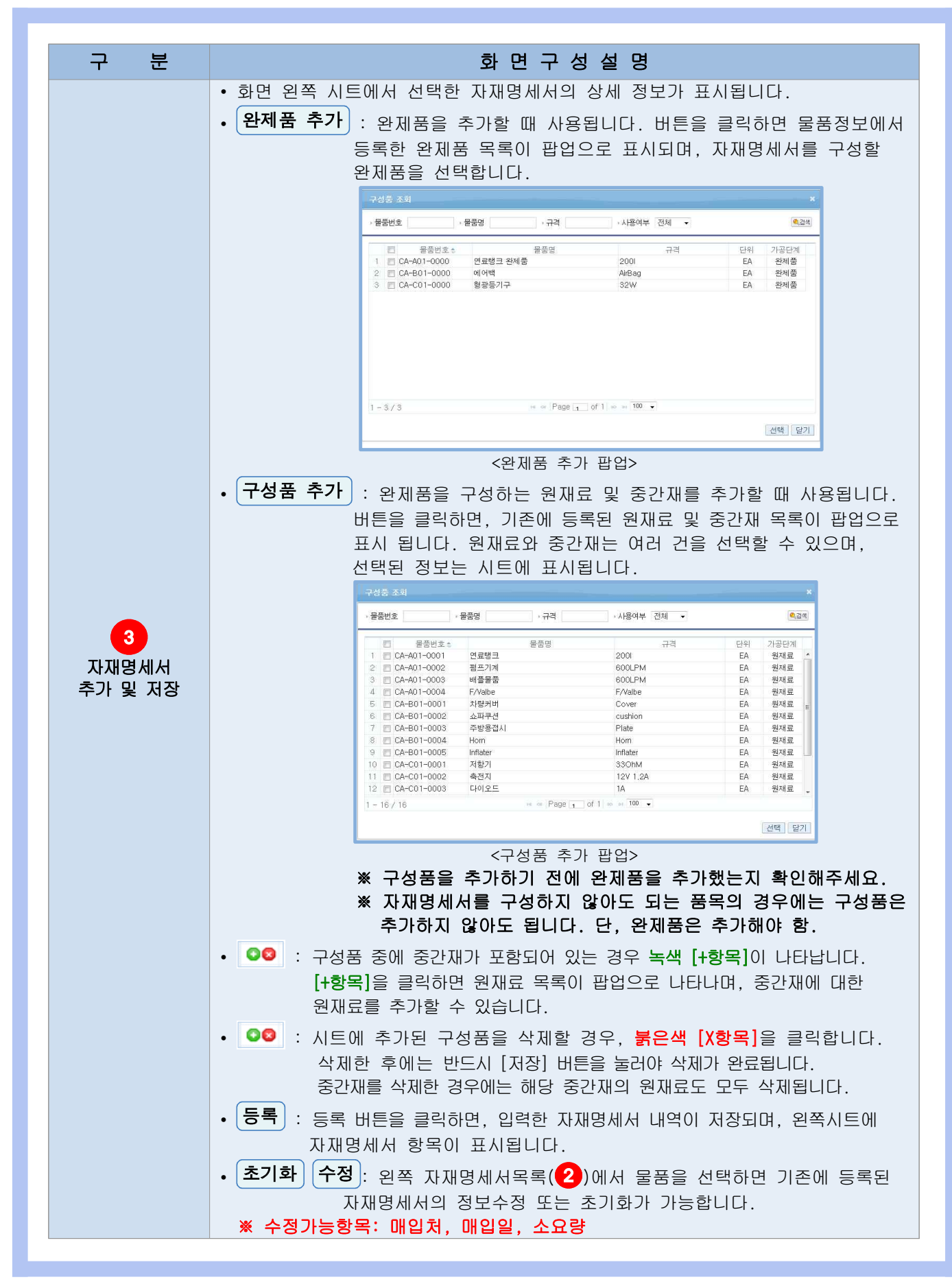

#### 2.3.2 자재명세서(BOM) 일괄등록방법

| 25                                            |                                                      |                      |                 |                |         |         | <b>○</b> 품   | • 기군성모 • 사세형제             |
|-----------------------------------------------|------------------------------------------------------|----------------------|-----------------|----------------|---------|---------|--------------|---------------------------|
| 물품번호 > 물품명                                    | •규격                                                  |                      |                 |                |         |         |              |                           |
| 적용시작일(생산일자) 2019-07-07 🝙 - 2019-10-0          | 7 📋 [1개월/3개월/6개월/1년/2년/당                             | 월 / 올해 / 전체 ] 🤐 겹썩   |                 |                |         |         |              |                           |
| 자재명세서문론                                       |                                                      | 와제품                  |                 |                |         |         |              | 완제품 추                     |
| 그 물풍번호 물품명                                    | 규격 적용시작일                                             | 중품품번호                |                 | · 물품명          |         |         |              |                           |
|                                               | (생산일자) -                                             | ●<br>적용시작일<br>(써사인파) |                 | • 규격           |         | 0       | . 수량<br>(다의) |                           |
|                                               |                                                      | (8년 문식)              |                 |                |         | ×       | (21)         | 구성품 측                     |
|                                               |                                                      | 물품번호                 | 물풍명             |                | 매입처     | 매입일     | 소요랑          | 단위 추가/삭제                  |
|                                               |                                                      |                      |                 |                |         |         |              |                           |
| 색된 결과가 없습니다. Page 1 of 1<br>선택 삭제 (양식다운로드)    | ▶ ★ 100 ▼ ▲ 줄바꿈설정 1           (일괄등록)         일괄다운로드) | 검색된 결과가 없습니다.        |                 |                |         | ★ 줄바꿈설정 |              |                           |
| 고부                                            |                                                      |                      | 하며구서            | 년 석 명          |         |         |              | (초기화) [동                  |
|                                               |                                                      |                      | -я <u>с</u> т с | , 20           |         |         |              |                           |
|                                               | 기순정모 > 자재명/                                          | 4174                 |                 |                |         |         |              |                           |
| 자재명세서<br>과일 찾기<br>□ *완제품 물품번호 *적용시작일(생)       | 산입자] *물품반호                                           | 소요랑                  | 매인치코드           | 배입일자           | *상위물풍번호 |         | ♀ ♀<br>오류사항  | · 기준정보 · 자재명              |
|                                               |                                                      |                      |                 |                |         |         |              |                           |
| 된 결죄가 없습니다.<br>선맥삭제 (전체다운로드) 오류황목다운로드)<br>구 분 |                                                      | Page 1               |                 | <sup>변생정</sup> |         |         |              | <mark>4</mark><br>목록으로) ( |

|                        | ● মৃত্ৰপ্ৰধ্য<br>অসমজ্য                                                                                                    |
|------------------------|----------------------------------------------------------------------------------------------------|
|                        | **EM         **EM/R B/B/US         **EM/R M/S(M/SUN)         *B/B/US         ALGY         might as:         might as:         Might as:         Might as:         < |
| 2<br>파일찾기              | 1-5/5         ···· Page of 1 ···· 1100 ··· # 초바음성정         오류사업간수 0           신역 내내, 김세다는 호프 오류 방탁다는 후프 문국         문목은 포, 거경,                                                                                                    |
|                        | <ul> <li>파일찾기 : 지정된 양식을 작성하여 등록을 하면 아래 그림과 같이 등록된<br/>내역이 화면에 표시됩니다.</li> <li>자재명세서는 동일한 완제품 물품번호를 다시 일괄업로드 하는 경우, 친근에</li> </ul>                                                                                                    |
|                        | 업로드한 내역으로 기존 정보가 업데이트 됩니다.                                                                                                    |
| 3                      | <ul> <li>선택삭제 : 자재명세서 관리 양식 업로드 시 발생한 오류 및 잘못 기입된<br/>정보를 선택하여 삭제합니다.</li> <li>오류항목다운로드 : 자재명세서 관리 양식 업로드 시 발생한 오류를<br/>엑셀양식으로 다운받아 수정합니다.</li> </ul>                                                                                                    |
| 선택삭제 및<br>오류항목<br>다운로드 | * 태당 양식 변경 물가<br>1. 당식변경 시 역월 일급등록 시 오류가 발생됩니다. 양식의 변경(생 서식 및 표현형식 포함)없이 각 향목을 기재하여 주십시오.<br>2. 또단 일곱등 형식의 생식원 텍스트 형식 이어야 됩니다.<br>3. 프로 담조의 경우 프로 대통치-테이크 프로 글을 합입하시고 프로 같을 입력하시아 합니다.<br>4. '패슈는 특성입법확은 입니다.<br>5. 지정명체-HOM이 발표등록을 하거든에, 물용(관료=/운경·제공원개품)이 먼저 등록되어 있어야 됩니다. (등록해남: 가운전날 > 물통/제트)<br>6. 연광름을 가운 가장권 등록, 4년 20년 동일 특별 순경대 플랑번호를 즐기로 플란빈프로다 선생에 기대해 주어나 한됩니다.<br>7. 상당팀을반환 환역 이러 건물 명력 분수는 없습니다. (여나의 환제표가 여러 원개통에 사용되는 경우, 역설의 행(ROW)마다 각각 기재해야 합니다)<br>8. 상황팀을반환: 환경내 등록, 시 '관련 동물:원보'도' 등 인적합니다.                                                                                                    |
|                        | 재재명세서 일괄업모드 양식           *안제품 을랍번호,<br>(WYW-MM-DD)         '양품변호,<br>(S274, 일제료)         '양품변호,<br>(MW)         전체료 메인원자<br>매업처 코드,<br>(WYY-MM-DD)         '안제품 운동 증간제,<br>(PWY-MM-DD)         '안제품 운동 전호,<br>(PWY-MM-DD)           test-item-10         2019-09-01         test-item-8         1         test-1         2019-08-01         test-item-01         안제품 운동 전보고가 존재하지 않습니다.상위물 동범호가 존재 하지 않습니다.<br>'안 제품 운동 전보고가 존재하지 않습니다.상위물 동범호가 존재 하지 않습니다.<br>'test-item-12           2019-09-01         test-item-70         1         test-1         2019-08-01         test-item-01         안제품 운동 전보고가 존재하지 않습니다.상위물 동법호가 존재 하지 않습니다.<br>'test-item-13           2019-09-01         test-item-D         1         test-4         2019-08-01         test-item-01         안제품 운동 전보고가 존재하지 않습니다.상위물 정보고가 존재 하지 않습니다.<br>'test-item-14           2019-09-01         test-item-E         1         test-5         2019-08-01         test-item-01         안제품 운동 전보고가 존재하지 않습니다.상위물 동법고가 존재 하지 않습니다.                                                                                                    |
| 4                      | • 저장 : 저장 버튼을 클릭하면, 등록 성공 팝업과 함께 저장됩니다.<br>• 등록 성공 팝업 • 오류항목 제외 등록 팝업<br>웹 페이지의 메시지 제품                                                                                                    |
| 저장                     | ····································                                                                                                    |